## **Procedure to Create a New Event**

The procedure below was used to create a new event for Office Staff Meeting. Below is the criteria for these meetings:

- The Office Staff Meeting Event happens once every month.
- The Office Staff Meeting Event is on the first Monday of every month at 1:00 PM for 30 mins.

#### Step 1 – Access the Admin Appointment Scheduling Task

Below is the screen capture for navigating to Schedule Admin screen.

| <del>;</del> N | extGe       | en - GEETH     | HAM REDDY MD F            | ACC                                                 |                       |                   |                                |                        |                      |                           | _ @ X                                     |
|----------------|-------------|----------------|---------------------------|-----------------------------------------------------|-----------------------|-------------------|--------------------------------|------------------------|----------------------|---------------------------|-------------------------------------------|
| File           | Edit Ta     | asks Reports   | Admin Window Help         |                                                     |                       |                   |                                | -                      |                      |                           |                                           |
|                |             |                | Advanced Audit Set        | up 📕 💽                                              |                       |                   | - 🖬 👔 🚳                        | s 🥿 🔊                  | <b>**</b>            |                           |                                           |
| Look           | ip ApptL    | ist ApptBook C | Preterences               | Bill Stmts                                          | Letters Charges Edits | MailBox Worklog   | EDI File Reports El            | HR ICS Dashboard       | Practice             |                           |                                           |
| 1 💼 F          | Patien      | t Chart - M    | Maple, Mary               |                                                     |                       |                   |                                |                        |                      |                           | _ 🗆 🗙                                     |
| R              | Ta Ma       | ple, Mary      |                           |                                                     | м                     | edical Record 705 | 6                              |                        |                      |                           | Ê                                         |
|                | _           |                |                           |                                                     | Р                     | erson Number 913  | 9                              |                        |                      |                           |                                           |
| C              | 9           |                | Patient Information       | <b>9</b>                                            | Einancial             |                   | E.                             | Clinical History/Notes | <mark>ايت</mark>     | <u>E</u> ncounters        |                                           |
| E              | ncounter    | s              | Transactions              |                                                     |                       |                   |                                |                        |                      |                           | 152 +                                     |
|                |             | Enc Date       | E Created Svo             | Date SIM Des                                        | cription              | CPT4              | Qty Amount Type                | Deductible Credit Car  | Tracking Desc        | Transaction Notes         | 1996                                      |
|                | 1<br>1<br>1 | 03/10/2015     | 03/19/15 03/              | 17/15 UFFICE/UUTPATIENT<br>31/15 Commercial Payment | VISIT, EST 9          | 9214              | -1.00 310.00 Chg<br>-89.94 Pmt | 00                     | EBA Check 1150462363 |                           | a l                                       |
|                | 2 📌         | 03/07/2014     | 03/31/15 03/              | 31/15 Commerical Adjustment                         |                       |                   | -197.11 Adj                    | .00                    | ERA Check 1150462363 |                           |                                           |
|                |             | 03/04/2014     | 07/16/15 07/              | 16/15 Patient Payment Master                        | card Credit Card      |                   | -22.95 Pmt                     | .00 ******250          | Credit Card Payment  |                           |                                           |
|                |             | 02/15/2013     |                           |                                                     |                       |                   |                                |                        |                      |                           | La la la la la la la la la la la la la la |
|                | 2 📌 🗖       | 01/09/2013     |                           |                                                     |                       |                   |                                |                        |                      |                           | Iano                                      |
|                | H 🕱         | 12/15/2012     |                           |                                                     |                       |                   |                                |                        |                      |                           | ä                                         |
|                |             |                |                           |                                                     |                       |                   |                                |                        |                      |                           |                                           |
|                |             |                |                           |                                                     |                       |                   |                                |                        |                      |                           |                                           |
|                |             |                |                           |                                                     |                       |                   |                                |                        |                      |                           | Far                                       |
|                |             |                |                           |                                                     |                       |                   |                                |                        |                      |                           | E C                                       |
|                |             |                |                           |                                                     |                       |                   |                                |                        |                      |                           | 97 (                                      |
|                |             |                |                           |                                                     |                       |                   |                                |                        |                      |                           |                                           |
|                |             |                |                           |                                                     |                       |                   |                                |                        |                      |                           |                                           |
|                |             |                |                           |                                                     |                       |                   |                                |                        |                      |                           | 8                                         |
|                |             |                |                           |                                                     |                       |                   |                                |                        |                      |                           | Not                                       |
|                |             |                |                           |                                                     |                       |                   |                                |                        |                      |                           | 8                                         |
|                |             |                |                           |                                                     |                       |                   |                                |                        |                      |                           |                                           |
|                |             |                |                           |                                                     |                       |                   |                                |                        |                      | <b>T</b>                  |                                           |
|                |             |                | Encounter Einstein Summan |                                                     |                       |                   |                                |                        |                      |                           | age                                       |
|                | -           |                | Charges Upage             | viad Raumanta Adjustra                              | ente Bafundo Bi       | ad Dabi           |                                |                        | Ralance              |                           | Mg                                        |
|                | C Encou     | inter Number   | \$310.00                  | \$0.00 -\$112.89 -\$19                              | 7.11 \$0.00           | \$0.00            |                                |                        | Dalarice             | \$0.00                    | 2                                         |
|                | . Encou     | inter Date     |                           |                                                     |                       |                   |                                |                        |                      |                           |                                           |
| Ready          |             |                |                           |                                                     |                       |                   |                                | 🗶 💯 🦉                  | NGProd MREDD         | (7) Version 5.8.1.28 01/2 | 5/16 11:00 AM                             |
| #Si            | tart 🛛      | é 👩 🕴          | 🗟 NextGen 🛛 🦪 🛚           | extGen 😂 APP b                                      | cbs 🛛 🕞 Micros        | oft   📬 Next      | :Gen 🎼 Nex                     | dGen F Deskto          | )D 🔁 My Documents    | » My Com                  | outer » 🜆                                 |
|                |             |                |                           |                                                     |                       |                   | ••••                           |                        | · — ·                |                           | 1911                                      |

## **Step 2 – Create a new Category.**

Below is the screen capture for creating a new category in Nextgen.

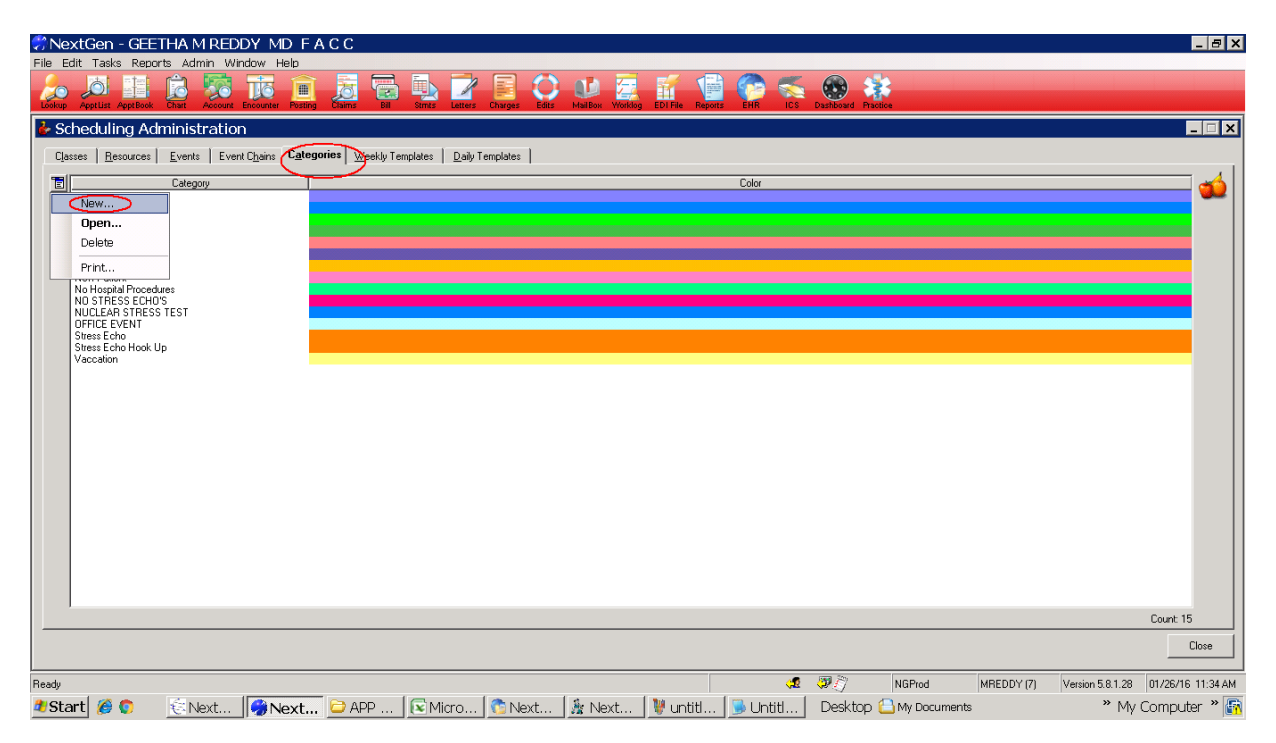

# Step 3a - Create a new Event.

Below is the screen capture for creating a new event.

| NextGen - GEETHA M REDDY MD F A C C<br>File Edit Tasks Reports Admin Window Help                                                                                                    |                                                                                                    | _ <del>_</del> <del>/</del> ×      |
|----------------------------------------------------------------------------------------------------|----------------------------------------------------------------------------------------------------|------------------------------------|
| Lookup Apptijst ApptBook Chart Account Encounter Posting Claims Bill                                                                                                    | Strate Letters Charges Edits MailBox Worklog EDIFile Reports EHR ICS Databoard Practice                                                                                                    |                                    |
| Scheduling Administration                                                                                                    |                                                                                                    | - <b>X</b>                         |
| Classes Resources Fyents Event Chains Categories Weeklu Ten                                                                                                    |                                                                                                    |                                    |
|                                                                                                    | Edit Event                                                                                                    |                                    |
| BLOCK     BLK     20       Carold Ultrasound     CU     45       DO Not Use     DNU     5       DOCTOR STANDARD STRESS     STD     20       D' Reddy Block     RDY     5       ECHICARDIGRAM     ECO     45       FOLLOW UP COMPLICATED     FC     20       FOLLOW UP PACEMAKER     FPM     15       Gurnee Follow Up     GFU     20       Holter Hook Up     HPP     15       MeSS DOCTOR     MD     20       MFSS Excersize     MFE     5       NeV FATIENT     NP     30       NOLCLAR REST ONLY     NR     15       Nuclear Stress Hook Up     NSH     5       Office Meeting Event     MFE     30       Pre- 0p     PR0     30     31       StantDARD STRESS HODK UP     SST     15       Stress Echo Block     Bre     30     31       Stress Echo Bloct     Bre     30     31 | Diffice Meeting Event M16   Successor Event Used for Appointment Search   Coulde priving appointment remindes Sector of Color   Print chart tracking outguide Beckground Color   Require mole template Require mole template   Require mole template Sample   Resource/Duration Overrides Limits   Signification Signification   Default Resources Limits   Signification Signification |                                    |
| Stress Echo Hook Up SEH 30                                                                                                    | ·연 Hide                                                                                                    |                                    |
|                                                                                                    | Who\When     OK     Cancel                                                                                                    |                                    |
|                                                                                                    |                                                                                                    |                                    |
| Include Hidden Items                                                                                                    |                                                                                                    | Count 23                           |
|                                                                                                    |                                                                                                    | Close                              |
|                                                                                                    |                                                                                                    |                                    |
| Ready                                                                                                    | 🕫 🐉 🖔 NGProd MREDDY (7)                                                                                                    | Version 5.8.1.28 01/26/16 11:40 AM |
| 💐 Start 🎉 🔘 🛛 🔅 Next 🦃 Next 😂 APP                                                                                                    | 📧 Micro 🛯 💁 Next 🛛 🦉 Step 1 🕞 Untitl 🛛 Desktop 📇 My Documents                                                                                                    | » My Computer » 🅁 🚮                |

# Step 3b – Update Event with the location of the event.

Below is the screen capture for updating the event with its location:

| NextGen - GEETHA M REDDY MD F /<br>File Edit Tasks Reports Admin Window Help                                                                                                    | CC                                                                                                    | ×  |
|----------------------------------------------------------------------------------------------------|----------------------------------------------------------------------------------------------------|----|
| Lockup AppList ApptBock Chart Account Encounter Posting                                                                                                    | Digitar Street Lines Charges Eds. Malico Winkog EDTFe Reports Edf. CS. Durbourd Partner                                                                                                    |    |
| b Scheduling Administration                                                                                                    |                                                                                                    | ×  |
| Classes   Resources Events Event Chains   Categ                                                                                                    | es 🛛 <u>W</u> eekly Templates 🕴 Daily Templates 🕴 😾 Edit Event 🔀                                                                                                    |    |
| Event BLOCK Carold Ultrasound Do Not Use Do Not Use Do TOR STANDARD STRESS Dr Reddy Block ECHOCARDIOGRAM FOLLDW UP COMPLICATED FOLLDW UP COMPLICATED FOLLDW UP COMPLICATED FOLLDW UP COMPLICATED FOLLDW UP COMPLICATED FOLLDW UP COMPLICATED FOLLDW UP COMPLICATED FOLLDW UP COMPLICATED FOLLDW UP COMPLICATED FOLLDW UP COMPLICATED FOLLDW UP COMPLICATED FOLLDW UP COMPLICATED FOLLDW UP COMPLICATED FOLLDW UP COMPLICATED FOLLOW UP COMPLICATED FOLLDW UP COMPLICATED FOLLDW | Short   Duration     BLK   20     U4   45     DNU   5     StD   20     BLY   5     Successor Event   Duration     BLY   5     Successor Event   Duration     BDY   5     FC   20     FC   20  < |    |
| Ready                                                                                                    | 🐙 🐲 🕅 NGProd MREDDY (7) Version 5.8.1.28 01/26/16 11:42                                                                                                    | АМ |
| 🌯 Start 🏾 🏉 🌍 🛛 🔄 Next 🛛 🤗 Next                                                                                                    | 🔁 APP   🖻 Micro   🕐 Next   🖹 Next   👹 Step 1   🕞 Untitl   Desktop 🖾 My Documents 🛛 🔅 My Computer 🕷 🥁                                                                                                    |    |

## Step 4 - Link the Event with Category

Below is the screen capture for linking Event with Category:

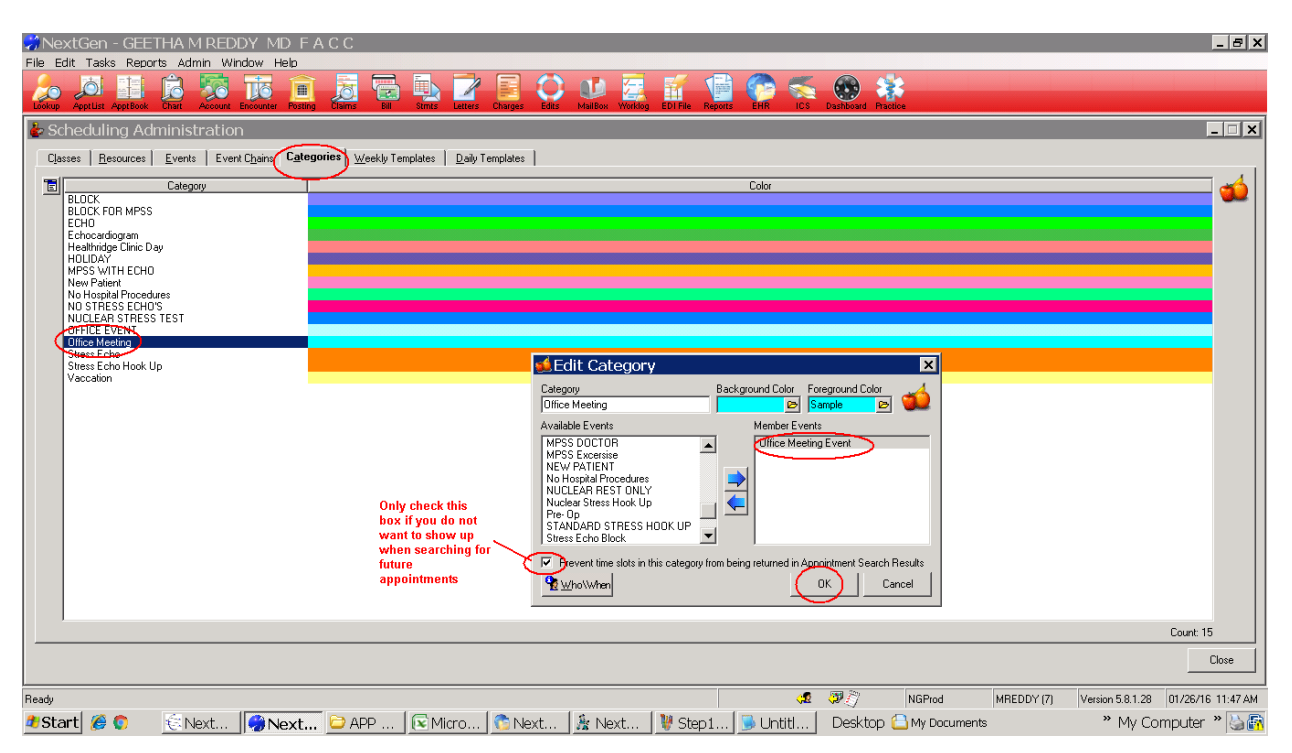

#### **Step 5 - Create a template for Office Meeting Events.**

Below is the screen capture for creating an Office Meeting Events template.

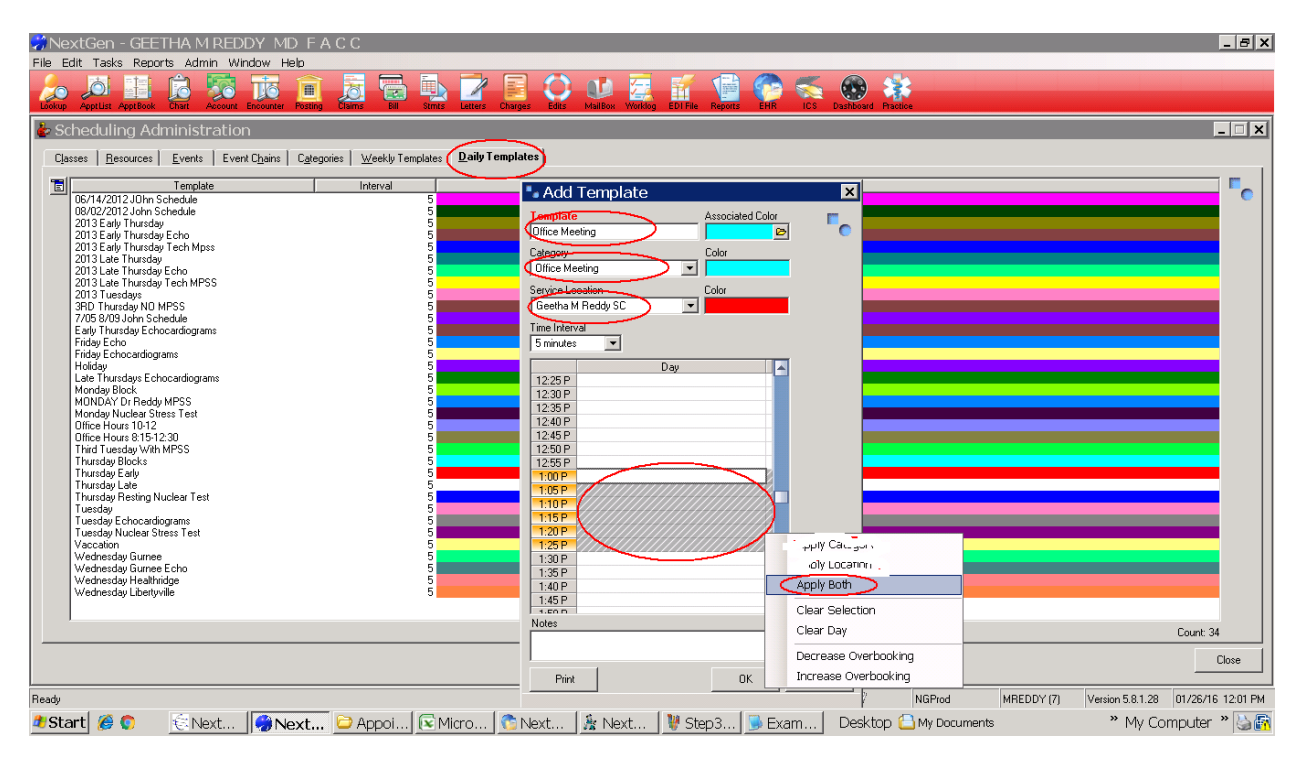

## **Step 6 - Apply Event to Resource**

Below is the screen capture for applying an event to a resource:

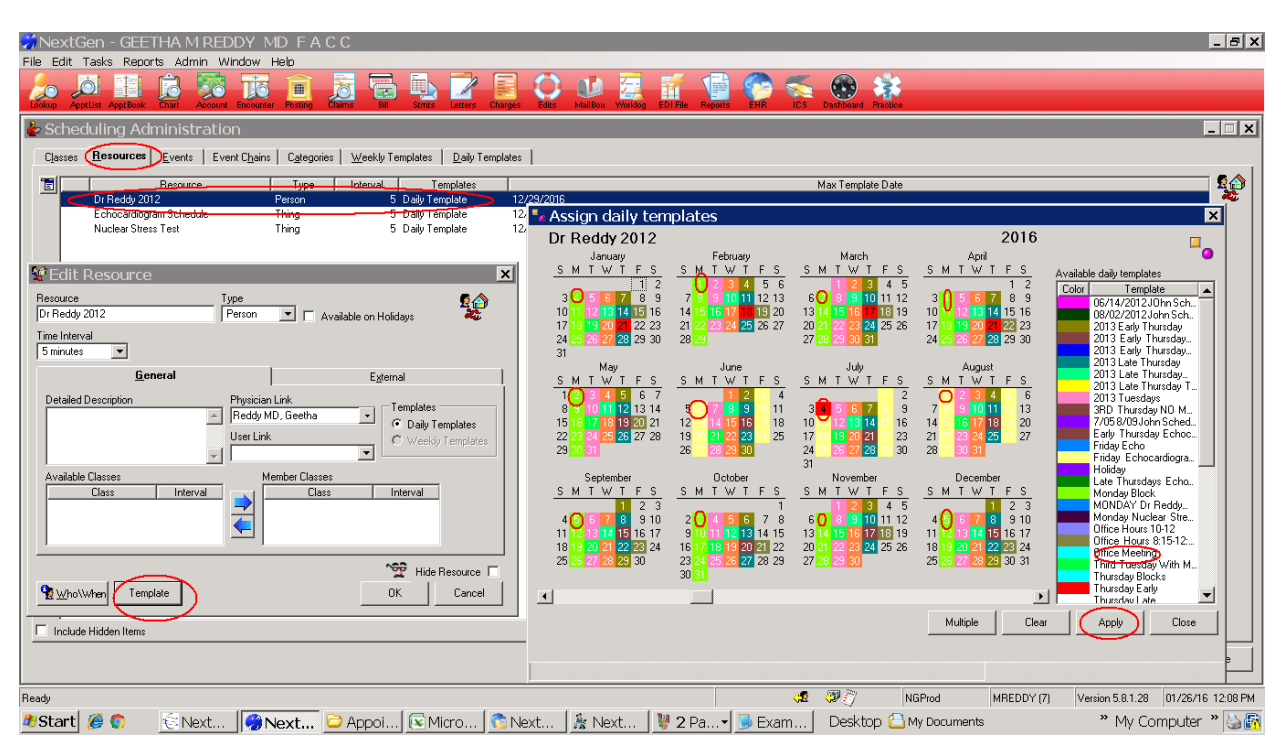

# Step 6 – Very that the appointments are displayed correctly on the relevant resource.

Please note that the name of the appointment does not show up on the allocated time slots. A user has to manually update the appointment name for each of the appointment slots.

A simple way to achieve this is by manually updating one appointment and copy and paste it over on the rest of appointments for the year.